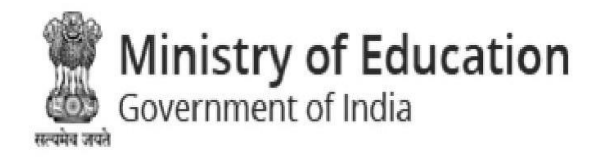

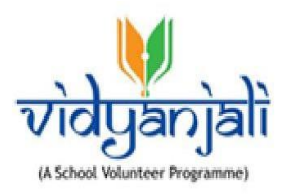

## Ministry of Education Government of India

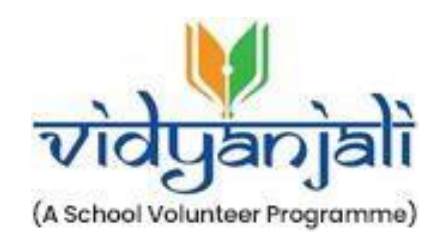

# User Manual for Twining of Schools (MENTOR/MENTEE)

Vidyanjali is an amalgamation of the words Vidya meaning "correct knowledge" or "clarity" and Anjali meaning "an offering with both hands" in Sanskrit language.

### Table of Contents

| 1. | INTRODUCTION                                   | .3 |
|----|------------------------------------------------|----|
| 2. | BECOME MENTOR/MENTEE                           | .3 |
| З. | MENTEE CONTRIBUTION LIST (FROM MENTEE ACCOUNT) | .4 |
| 4. | GO FOR PARTICIPATION (FROM MENTOR ACCOUNT)     | .8 |

#### 1. INTRODUCTION

The twinning of schools (mentor-mentee) is an initiative under the Vidyanjali program designed to connect government and government-aided schools through collaboration in academic activities and sharing resources, materials, and equipment. This initiative allows schools across the country to select mentor and mentee schools in their vicinity, fostering a supportive partnership. To participate, schools must register as either a mentor or mentee on the designated website.

#### 2. BECOME MENTOR/MENTEE

After accessing the application at <u>https://vidyanjali.education.gov.in/school-login</u>, users must first register as a Mentor or Mentee to take advantage of the available benefits.

• The user needs to click on the 'Become Mentor/Mentee' button. After clicking, the following screen will appear:

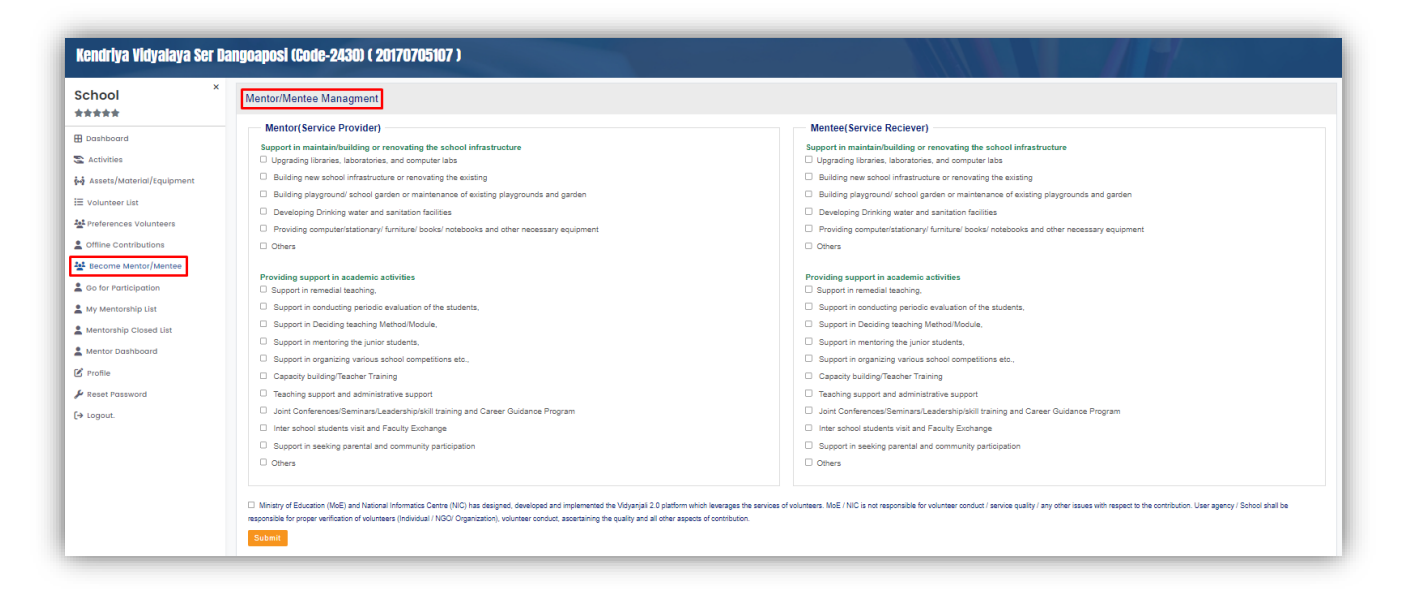

• On this screen, the user should select the desired services: Mentor (Service Provider) or Mentee (Service Receiver). After making the selection, the user needs to check the confirmation box and then click on the Submit button.

Note: If a user selects a role under Mentor, that role will be disabled for Mentee, and vice versa.

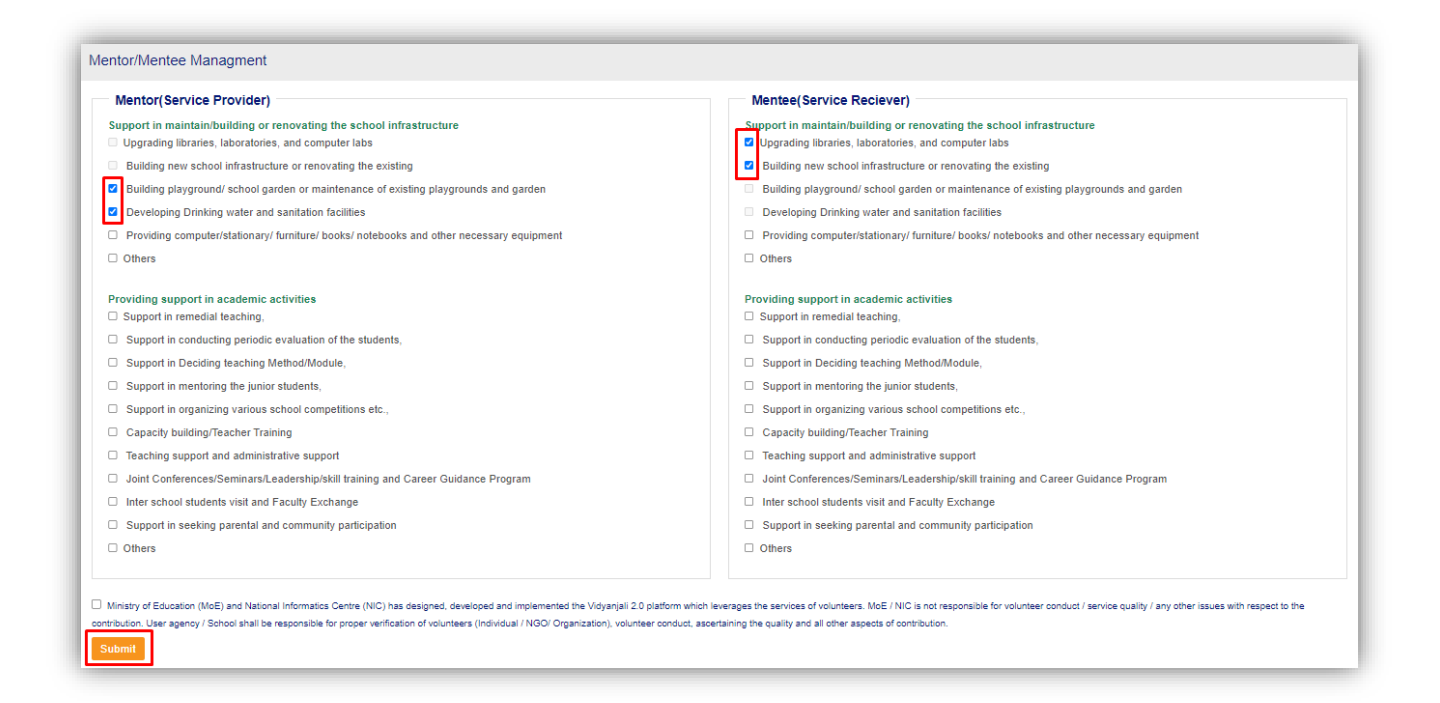

#### 3. MENTEE CONTRIBUTION LIST (FROM MENTEE ACCOUNT)

Following the successful registration as a Mentee, the subsequent step is as follows:

• Upon accepting the request, it will appear in the Pending Request List. To "Add New Service Request' click on the plus (+) icon button.

| Assets / Materials List | <b>•</b>               |
|-------------------------|------------------------|
| Pending Request List    | Completed Request List |
|                         |                        |

- Users are required to include this category by completing the form provided below. These services correspond to options selected by the user during registration, indicating their preference as either a 'Mentor' or a 'Mentee,' as previously outlined.
- All fields on this screen must be completed before proceeding. Please ensure that you fill out the request form in its entirety and then click on 'Save & Publish'.

| Add New Service Request                                                                                                    | ×                                                                                                    |
|----------------------------------------------------------------------------------------------------|----------------------------------------------------------------------------------------------------|
| Category                                                                                                    | Service Name *                                                                                                    |
| Select v                                                                                                    | Select ~                                                                                                    |
| Tentative Start Date *                                                                                                    | Last date of receiving application *                                                                                                    |
| DD/MM/YYYY                                                                                                    | DD/MM/YYYY                                                                                                    |
| Duration (in days) *                                                                                                    |                                                                                                    |
|                                                                                                    |                                                                                                    |
| Specification                                                                                                    |                                                                                                    |
|                                                                                                    |                                                                                                    |
|                                                                                                    |                                                                                                    |
| Ministry of Education (MoE) and National Informatics Centre                                                                            | (NIC) has designed, developed and implemented the Vidyanjali 2.0                                                                               |
| platform which leverages the services of volunteers. MoE / NIC is<br>issues with respect to the contribution. User agency / School sha | s not responsible for volunteer conduct / service quality / any other<br>II be responsible for proper verification of volunteers (Individual / |
| NGO/ Organization), volunteer conduct, ascertaining the quality a                                                                      | and all other aspects of contribution.                                                                                                    |
|                                                                                                    | Save & Publish                                                                                                    |

 To access the 'Mentee Contribution List', users should first click on the respective option. Once selected, the system will display a screen presenting three subsequent choices: 'Contribution Details', 'Mentor Request', and 'Close Activity'. To review mentor requests, users should click on 'Mentor Request', which will prompt two available actions: 'Accept' or 'Reject'. To proceed with a mentor request, users should select 'Accept'.

| School                        | Assets / Materia                                 | ls List        |        |                                 |               |             | < Back                    |
|-------------------------------|--------------------------------------------------|----------------|--------|---------------------------------|---------------|-------------|---------------------------|
|                               | Contribution Details                             | Mentor Request |        |                                 |               |             |                           |
| S Activities                  | School Name                                      | Email          | Mobile | State Name                      | District Name | Status      | Action                    |
| 🙀 Assets/Material/Equipment   | Kendriya Vidyalaya Ser<br>Dangoaposi (Code-2430) | kvc @gmail.com | 930.   | Kendriya Vidyalaya<br>Sangathan | Ranchi        | Participate | Accept Reject             |
| !≣ Volunteer List             | Pows per page: 10 x                              |                |        |                                 | < > >>        |             | Chaujas 4 of 4   Tatal: 4 |
| Market Preferences Volunteers | Rows per page. IU V                              |                |        |                                 |               |             | Showing 1 of 1   total. 1 |
| Contributions                 |                                                  |                |        |                                 |               |             |                           |
| Become Mentor/Mentee          |                                                  |                |        |                                 |               |             |                           |
| Mentee Contribution List      |                                                  |                |        |                                 |               |             |                           |

• Upon clicking on the screen, the user is prompted to input certain details regarding the confirmation request, including the Actual Start Date and Actual End Date. Additionally, the user is required to click on the confirm checkbox before proceeding to click on the Submit button.

| Confirm Request                                                                                                    | ×                                                                                                    |
|----------------------------------------------------------------------------------------------------|----------------------------------------------------------------------------------------------------|
| Actual Start Date *                                                                                                    | Actual End Date                                                                                                    |
| 07/06/2024                                                                                                    | 20/06/2024                                                                                                    |
| Ministry of Education (MoE) and National Informatics Centre<br>platform which leverages the services of volunteers. MoE / NIC<br>issues with respect to the contribution. User agency / School s<br>NCC/ Opportunities) inductees conduct, constraining the sublimite | re (NIC) has designed, developed and implemented the Vidyanjali 2.0<br>C is not responsible for volunteer conduct / service quality / any other<br>hall be responsible for proper verification of volunteers (Individual / |

• Following this, the request will be confirmed.

| State Name District Name Status Action              |
|-----------------------------------------------------|
| Kendriya Vidyalaya Ranchi Confirm Confirm Confirmed |
|                                                     |
|                                                     |

• Close Activity - In this option, users can conclude the activity using the following steps: Enter the required details, upload relevant pictures associated with the activity, and then select 'Close Activity'.

| ontribution Details Mentor Request C               | lose Activity                                                                                                    |                                                                   |                                                                   |
|----------------------------------------------------|----------------------------------------------------------------------------------------------------|-------------------------------------------------------------------|-------------------------------------------------------------------|
| eason for Activity Closure *                       | Upload activity picture 1                                                                                         | Upload activity picture 2                                         | Upload activity picture 3                                         |
| No more requirement at school 🗸                    | Contribution Details Mentor Request Class Activity                                                                | Comitution Details Mentor Request Close Activity                  | Contribution Details Mentor Request Close Activity                |
| lumber of impacted student *                       | Reason for Activity Closure * Upload activity picture 1 Select v                                                  | Reason for Activity Closure * Uplead activity picture 1<br>Select | Reason for Activity Closure * Upload activity picture I<br>Select |
| 15                                                 | Number of imported student                                                                                        | Number of impocted student                                        | Number of impacted student                                        |
| Close Activity                                     | Note: You need to first uplicad all images Image types should be joing proj joy & also must be to chose activity. | Ciere Artises                                                     |                                                                   |
| lote: You need to first upload all images to close | Image types should be jpeg,png,jpg & size must be les                                                             | s than 500 KB                                                     |                                                                   |

#### 4. GO FOR PARTICIPATION (FROM MENTOR ACCOUNT)

After successfully registering as a Mentor, the next step is...

• The user needs to click on 'Go for Participation' to proceed to the next screen. In this screen, the selected activity will be displayed as shown below. Click on the 'View' button to continue with the participation process.

| Kendriya Vidyalaya Ser Da     | ngoapo  | si (Code-24   | 30) ( 20170705107 )                      |                                             |                   |                | 114           |                           |
|-------------------------------|---------|---------------|------------------------------------------|---------------------------------------------|-------------------|----------------|---------------|---------------------------|
| School                        | Partici | ipated in mer | ntor-participation-list                  |                                             |                   |                |               |                           |
| ****                          | SI. No. | Category Type | Category Name                            | Service Name                                | Quantity/Duration | Tentative Date | Expected Date |                           |
| 🗄 Dashboard                   | 1.      | Activity      | Providing support in academic activities | Support in remedial teaching,               | 12 Days           | 09-06-2024     | N/A           | 0                         |
| S Activities                  | 2.      | Activity      | Providing support in academic activities | Support in remedial teaching,               | 4 Days            | 15-02-2024     | N/A           | 0                         |
| 🙀 Assets/Material/Equipment   | 3.      | Activity      | Providing support in academic activities | Support in Deciding teaching Method/Module, | 5 Days            | 05-02-2024     | N/A           | 0                         |
| Volunteer List                | 4.      | Activity      | Providing support in academic activities | Support in remedial teaching,               | 5 Days            | 04-02-2024     | N/A           | 0                         |
| Offline Contributions         | 5.      | Activity      | Providing support in academic activities | Support in remedial teaching,               | 7 Days            | 05-02-2024     | N/A           | ٥                         |
| Become Mentor/Mentee          | 6.      | Activity      | Providing support in academic activities | Support in remedial teaching,               | 5 Days            | 10-02-2024     | N/A           | ٥                         |
| List Mentee Contribution List | Rows pe | er page: 10 🗸 |                                          |                                             | « < > »           |                |               | Showing 1 of 1   Total: 6 |
| Lange Mentee Dashboard        |         |               |                                          |                                             |                   |                |               |                           |
| So for Participation          |         |               |                                          |                                             |                   |                |               |                           |
| A My Mentorship List          |         |               |                                          |                                             |                   |                |               |                           |
| Mentorship Closed List        |         |               |                                          |                                             |                   |                |               |                           |

• After clicking the "View" button, the following screen will appear. On this screen, click the "Participate" button.

| concer botano.                                                                                                    |                                                                                                    |
|----------------------------------------------------------------------------------------------------|----------------------------------------------------------------------------------------------------|
| Name                                                                                                    | Mpps (Sairampet)Chebrolu                                                                                                    |
| Email                                                                                                    | eliahmanne@gmail.com                                                                                                    |
| Mobile                                                                                                    | 9704656567                                                                                                    |
| State                                                                                                    | Andhra Pradesh                                                                                                    |
| District                                                                                                    | West Godavari                                                                                                    |
| Postal Code                                                                                                    |                                                                                                    |
| Activity Details:                                                                                                    | Providing support in academic activities                                                                                             |
| Activity Details:                                                                                                    | Providing support in academic activities                                                                                             |
| Activity Details:<br>Category<br>Service Name                                                                              | Providing support in academic activities Support in remedial teaching,                                                               |
| Activity Details:<br>Category<br>Service Name<br>Tentative Date                                                            | Providing support in academic activities Support in remedial teaching, 09-06-2024                                                    |
| Activity Details:<br>Category<br>Service Name<br>Tentative Date<br>Last Date of Receiving Application                      | Providing support in academic activities Support in remedial teaching, 09-06-2024 08-06-2024                                         |
| Activity Details:<br>Category<br>Service Name<br>Tentative Date<br>Last Date of Receiving Application<br>Activity Duration | Providing support in academic activities         Support in remedial teaching,         09-06-2024         08-06-2024         12 Days |

~ END OF DOCUMENT ~